**Registering For Your Free Patient Portal** 

### MySECURE healthdata.com

Anage Your Health Online

Start Here.

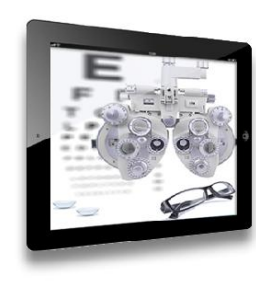

- 1. Provide a COPC employee with your email address and let them know you would like to register for the patient portal.
- 2. Once you receive a confirmation email with the subject "Office Visit Summary, click the link, or visit http://MySecureHealthData.com
- 3. Enter your email address in the User Name field and click "Submit".

# **Registering For Your Free Patient Portal**

### 

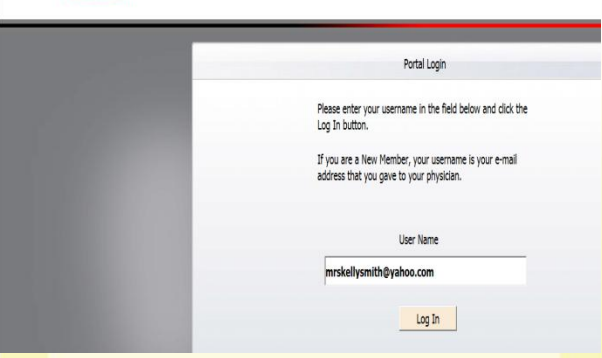

- 4. A Validation email is then sent to you with the subject "Validation of User on MySecureHealthData.com".
- 5. Click on the Validation URL in the email to return to the portal, and complete the portal user information screen and select Save.
- 6. Please send us a message through the portal to confirm your portal registration.

# **Frequently Asked Questions**

### Is my Information Secure?

Yes. Protecting your personal health information is our top priority. Through an encryption process developed by our Electronic Health Record company, your information is kept safe and secure, for your use only.

#### Why is this free service offered?

This service is available to help streamline patient information and needs. We will be able to better serve you with less wait time through portal messaging. You will also have access to your own health information.

### How long will it take for a response?

As we initiate the program, response times will vary. However, we will respond to you in a timely manner as fast as possible. For urgent matters, please continue to contact the office by phone.

Who can answer additional questions or help me register?

Please feel free to email us at helpdesk@consultingeye.com